## MacIntosh Mac Mail Setup

## 1. Open Mail.

2. From the **Mail** menu, choose **Preferences**.

3. Click the **Add Account** button.

4. Click on the **Acount Information** tab.

5. Click the arrow box on the **Account Type** pop-up list and choose **POP**.

6. In the **Description** field, type your full email address (e.g., johndoe@fast-air.net).

7. In the **Email Address** field, type your full email address (e.g., johndoe@fast-air.net).

8. In the **Full Name** field, type your name.

9. In the **Incoming Mail Server** field, type your Incoming (POP) mail server (**mail.fast-air.net**)

10. In the **User Name** field, type your full email address (e.g., johndoe@fast-air.net) in all lowercase for account you were assigned.

11. In the **Password** field, type your email password.

Note: Your password is case sensitive! Make sure CAPS LOCK is off when typing it.

12. Click the arrow box on the **Outgoing Mail Server** pop-up list and choose **Add server**.

13. In the **Outgoing Mail Server** field, type **mail.fast-air.net** 

## MacIntosh Mac Mail Setup

14. Click the arrow box on the Authentication pop-up list and choose **Password**.

15. In the User Name field, type your full email address (e.g., johndoe@fast-air.net).

16. In the **Password** field, type your password.

17. Click the **OK** button.

18. Click the **OK** button.

19. Close the **Accounts** window.

This should be ready to use now.